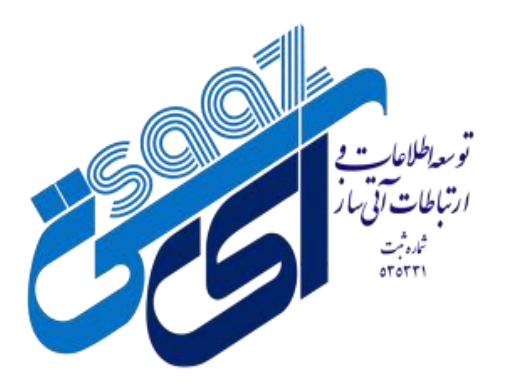

به نام خدا

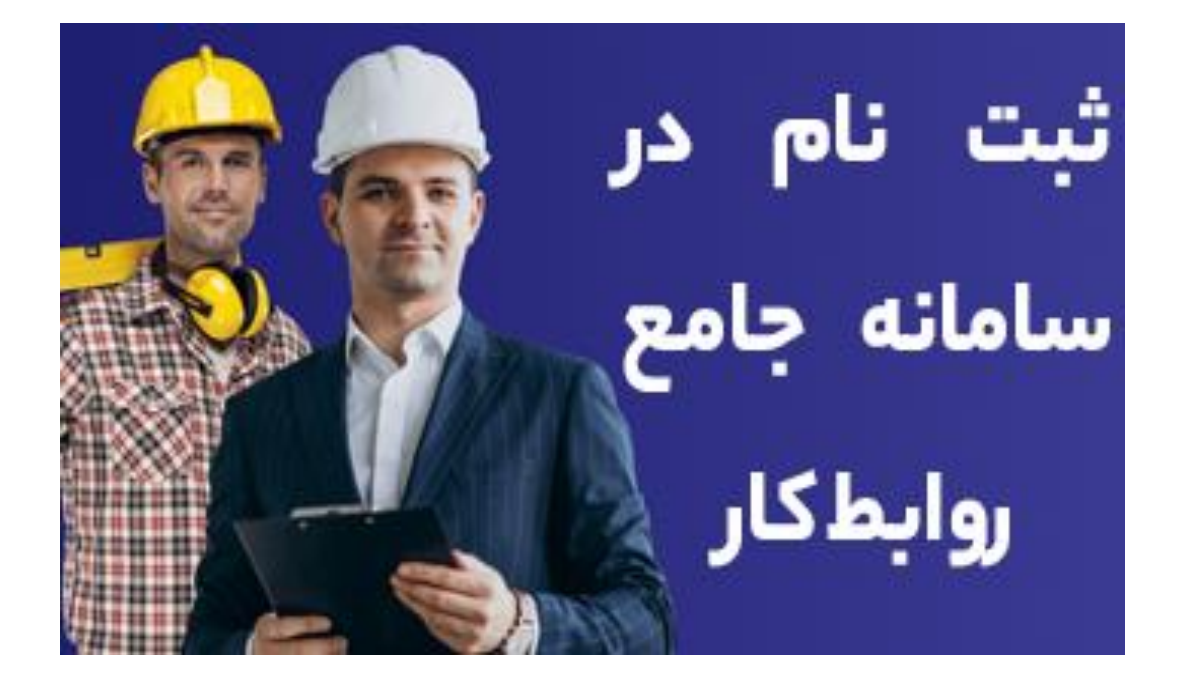

احراز هویت کارگر

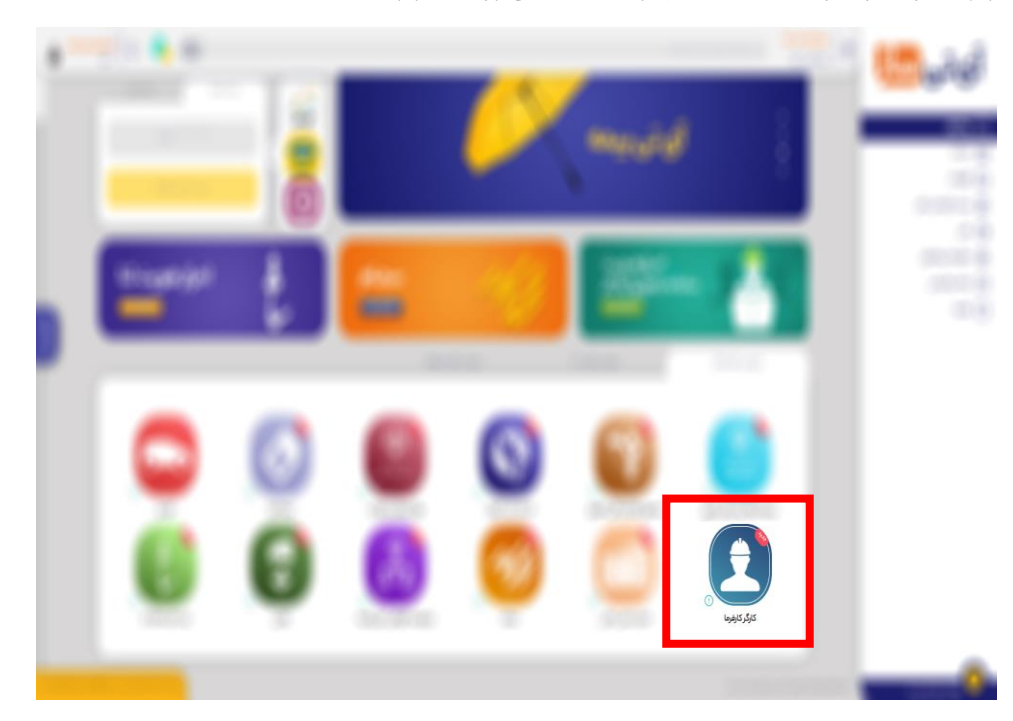

وارد پنل کاربری خود شوید و خدمت ثبت نام در سامانه جامع روابط کار را انتخاب نمایید.

۲) چنانچه درخواست احراز هویت کارگر را دارید ، گزینه کارگر را انتخاب نمایید.

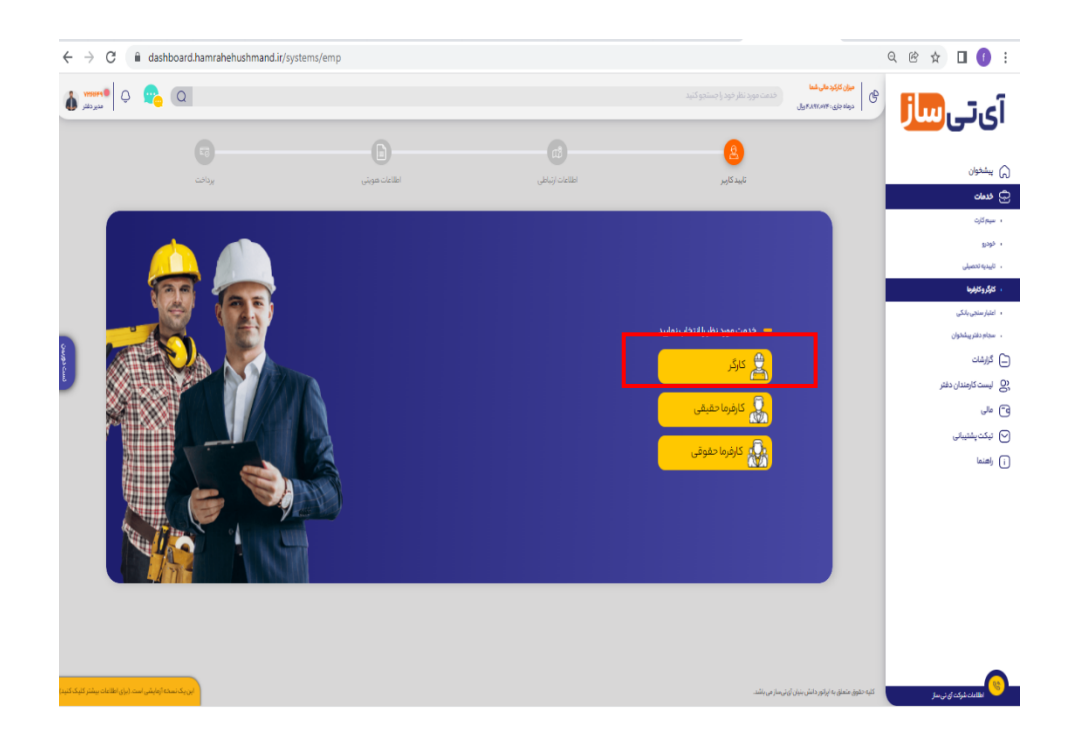

- ۳) شماره همراه متقاضی را وارد نمایید و سپس گزینه ارسال کد تایید را انتخاب نمایید.
- توجه داشته باشید شماره تماس باید بنام متقاضی باشد و از وارد نمودن شماره تماس با پیش شماره های ۰۹۹۰ تا ۰۹۹۶ خودداری شود.

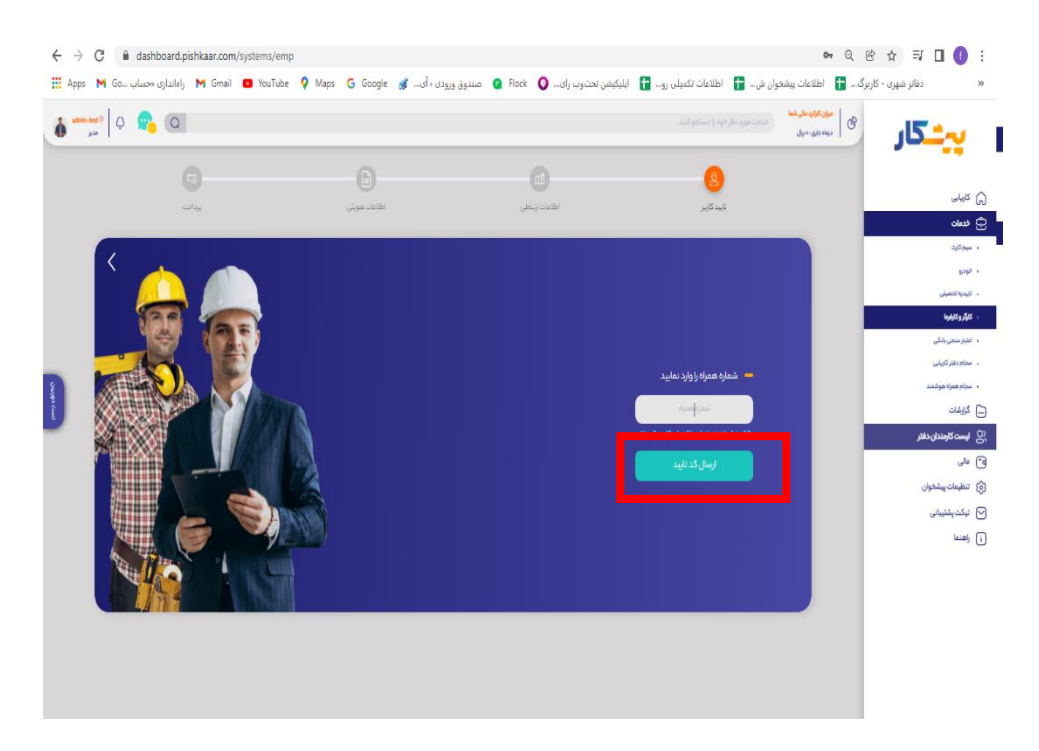

۴) کد اعتبار سنجی ارسال شده به تلفن همراه متقاضی را وارد نمایید و سپس مرحله بعد را انتخاب نمایید.

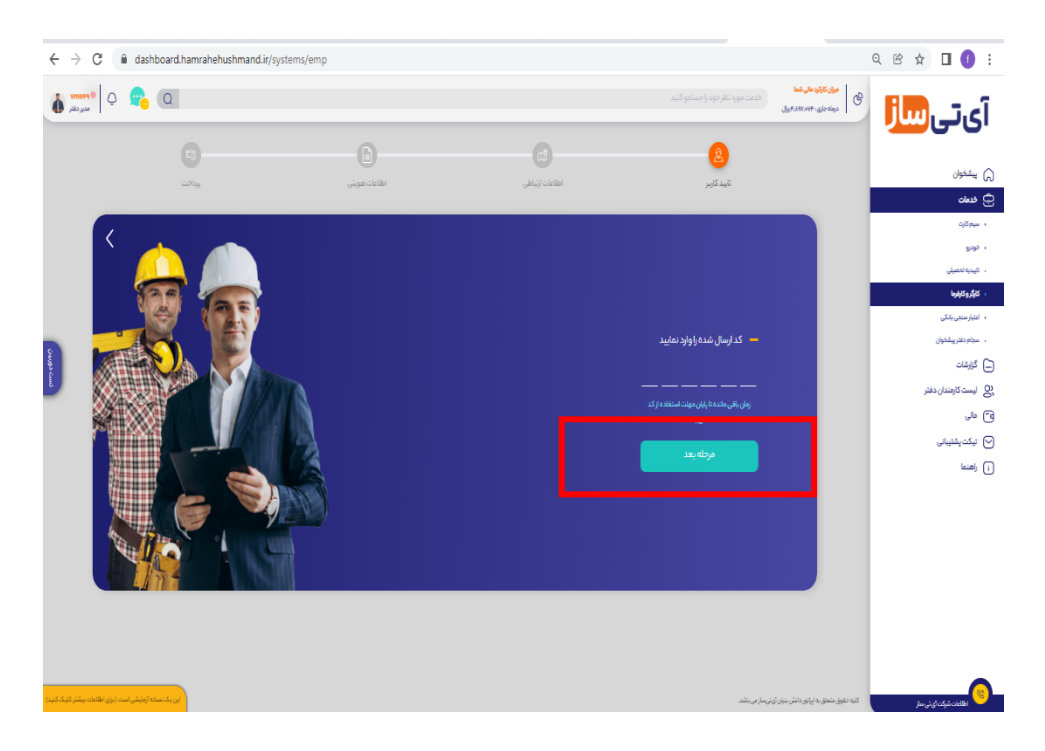

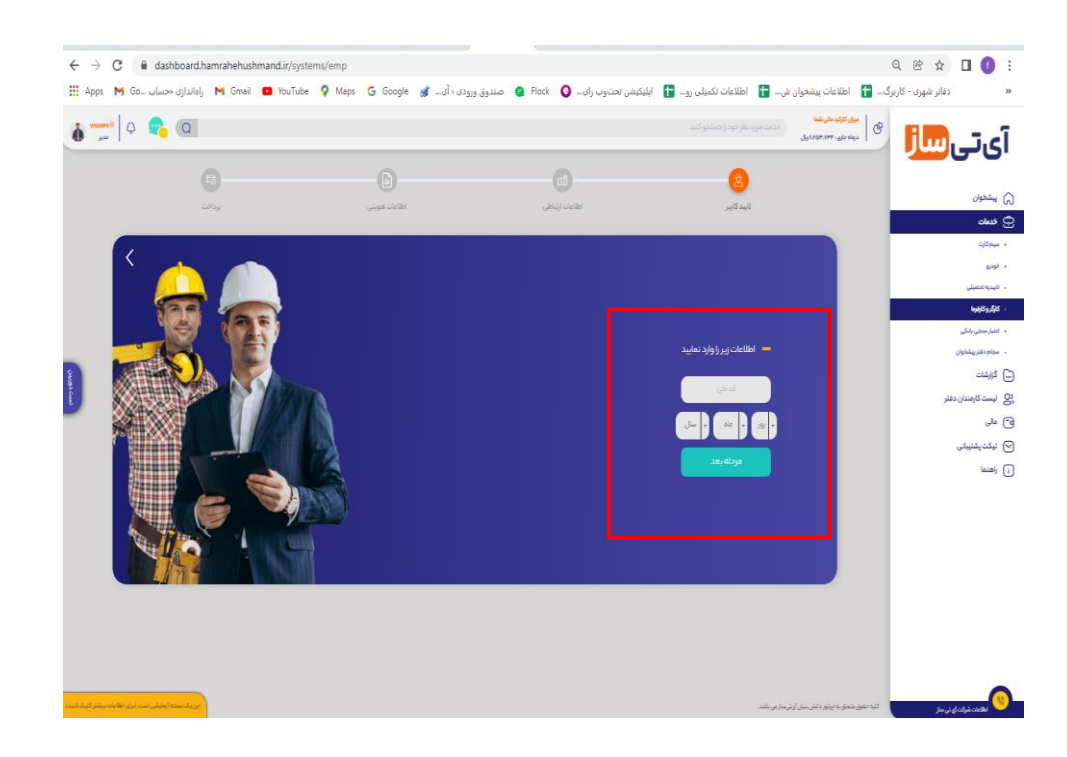

۵) کد ملی و تاریخ تولد متقاضی را وارد و گزینه مرحله بعد را انتخاب نمایید

۶) اطللاعات متقاضی را بررسی کرده و گزینه تایید اطلاعات را انتخاب نمایید

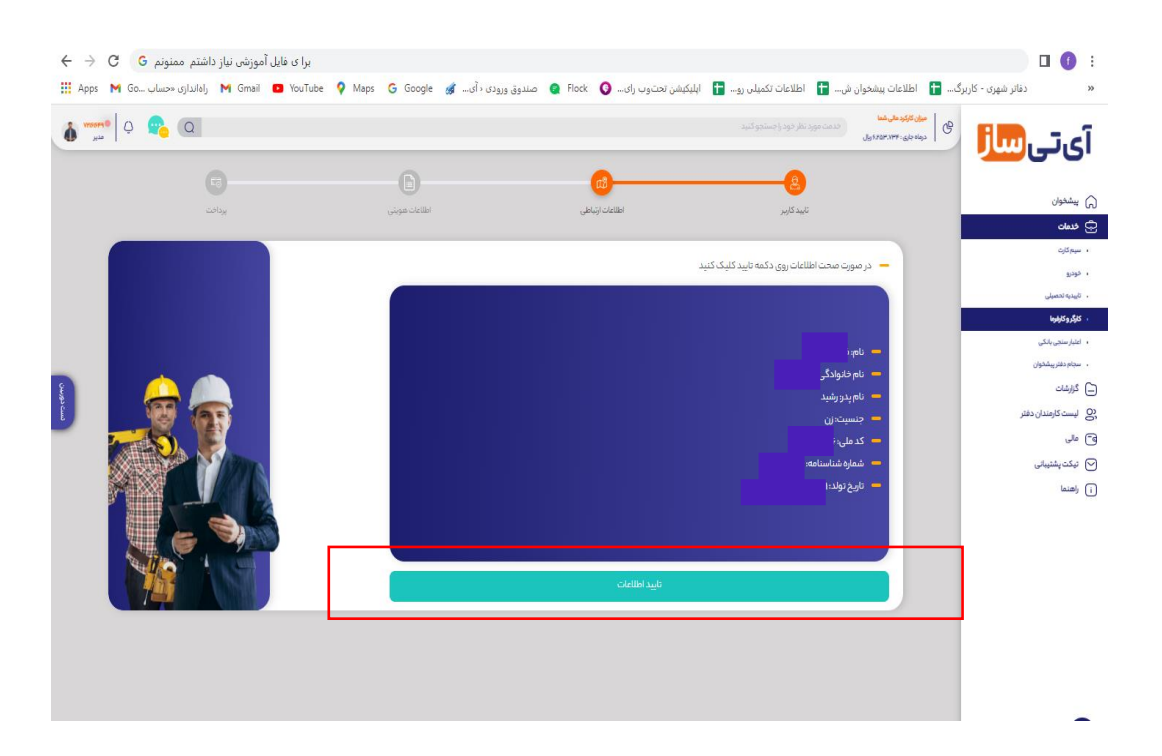

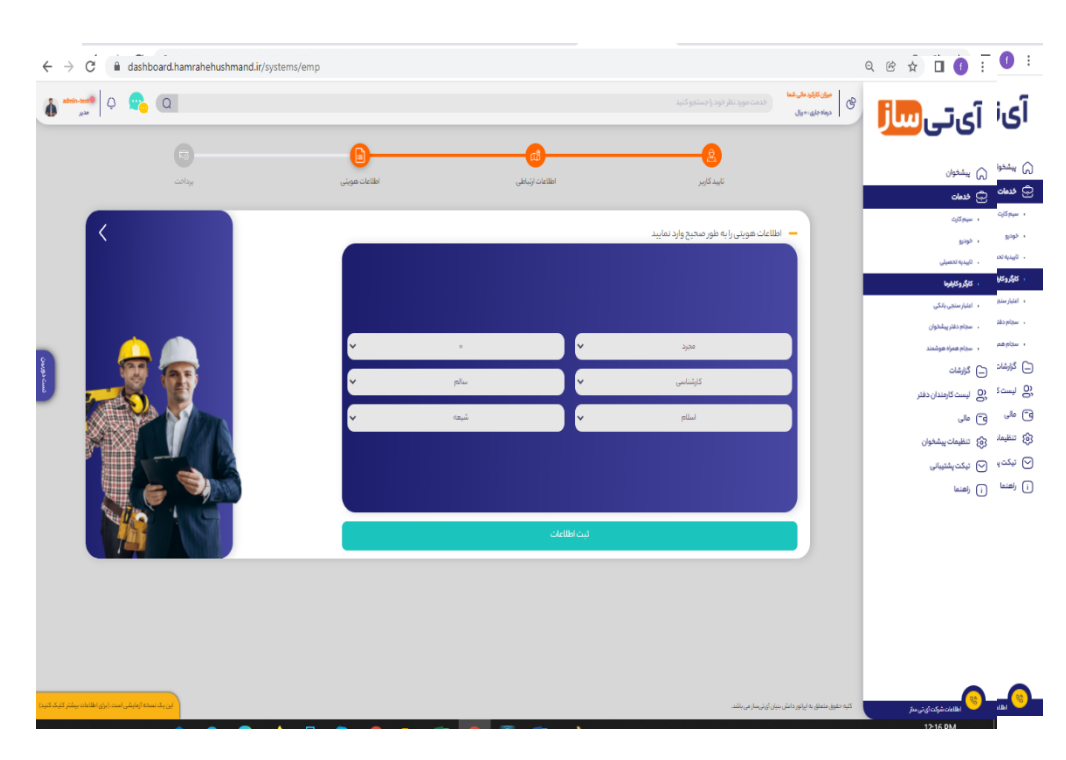

♦) اطلاعات ارتباطی شامل استان- شهرستان - کدپستی - شماره حساب - شماره ثابت و آدرس را وارد نمایید

۸) اطلاعات هویتی متقاضی ( وضعیت تاهل- دین- مذهب - تعداد فرزند- مقطع تحصیلی - وضعیت جسمانی) را وارد و سپس گزینه ثبت اطلاعات را انتخاب نمایید

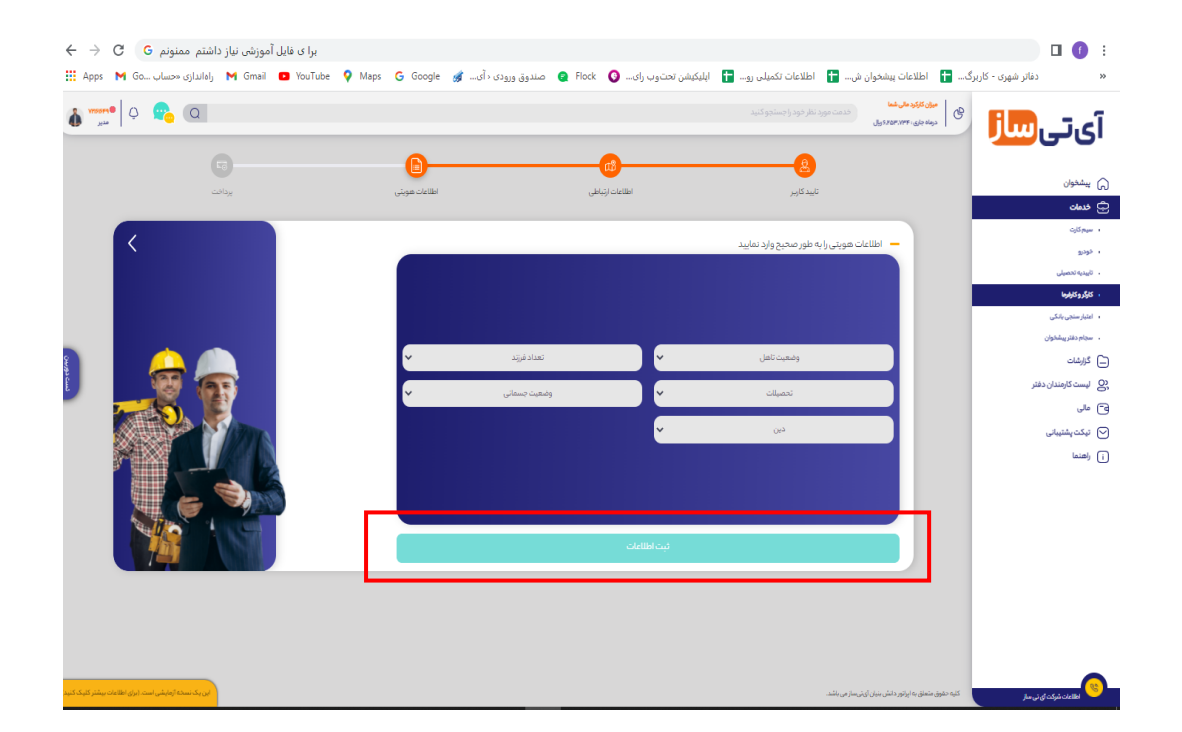

۹) صورت حساب پرداخت را مشاهده بفرمایید و هزینه به مبلغ ۱۲۲۲٤ ریال را از طریق یکی از دو روش پرداخت (پوز ویا درگاه) پرداخت نمایید.

| $\leftrightarrow$ $\rightarrow$ C $($ ashboard.hamrahehushmand.ir/systems/emp |                                                                                             | ९ 🖻 🖈 🛯 🚺 :                                                      |
|-------------------------------------------------------------------------------|---------------------------------------------------------------------------------------------|------------------------------------------------------------------|
| <u>م</u> میں اور اور اور اور اور اور اور اور اور اور                          | ی ا <mark>ماریکو دار</mark> یشه<br>(همه جهلی مورد نظر کود را مستحو کنید<br>(همه جهلی مورد ا | آىتى <mark>ساز</mark>                                            |
| يبند                                                                          | ی من می من می من می من می من می می می می می می می می می می می می می                         | () بیشدوان<br>چ درمان                                            |
|                                                                               | 🗕 اطالغات هویتی (به طور محیم وارد نمایید                                                    | ، سيمكان<br>، فوديو                                              |
|                                                                               | خدمت کارگر و کارفرما                                                                        | ، ئايىنيەتخصىلى<br>، <b>كارگروكارغرە</b> ا                       |
|                                                                               | II JYSPEO University                                                                        | <ul> <li>اعتبار سنجی بانکی</li> <li>سجام دغتر پیشخوان</li> </ul> |
|                                                                               | یکی از روش های پرداخت را انتخاب تمایید                                                      | ، سجام همراه هوشمند                                              |
|                                                                               |                                                                                             | <ul> <li> كاراشات</li> <li> ليست كارمندان دفتر</li> </ul>        |
|                                                                               |                                                                                             | ق ملی                                                            |
|                                                                               | ار طویق درگاه بیداخت از طویق درگاه بیداخت                                                   | (3) تنظیمات پیشخوان                                              |
|                                                                               |                                                                                             | <ul> <li>تىكت پشتىبانى</li> <li>ناهنما</li> </ul>                |
|                                                                               |                                                                                             |                                                                  |
|                                                                               | فين اطلعان                                                                                  |                                                                  |
|                                                                               |                                                                                             |                                                                  |
| ان یک نسخه ازمایش است (برای اطلاعات بیشتر کلیک کنید)                          | کیه حقوق معتقره به ایکور دفتن بدل آوز، ساز می نشد.                                          | الظامات شرکت آی نی ساز                                           |

سهم دفتر شما از انجام این خدمت ۱۰٤۸۸ ریال میباشد.

۱۰) پس از پرداخت، رسید پرداخت برای شما نمایش داده می شود و شما میتوانید رسید را پرینت گرفته و در اختیار متقاضی قرار دهید.

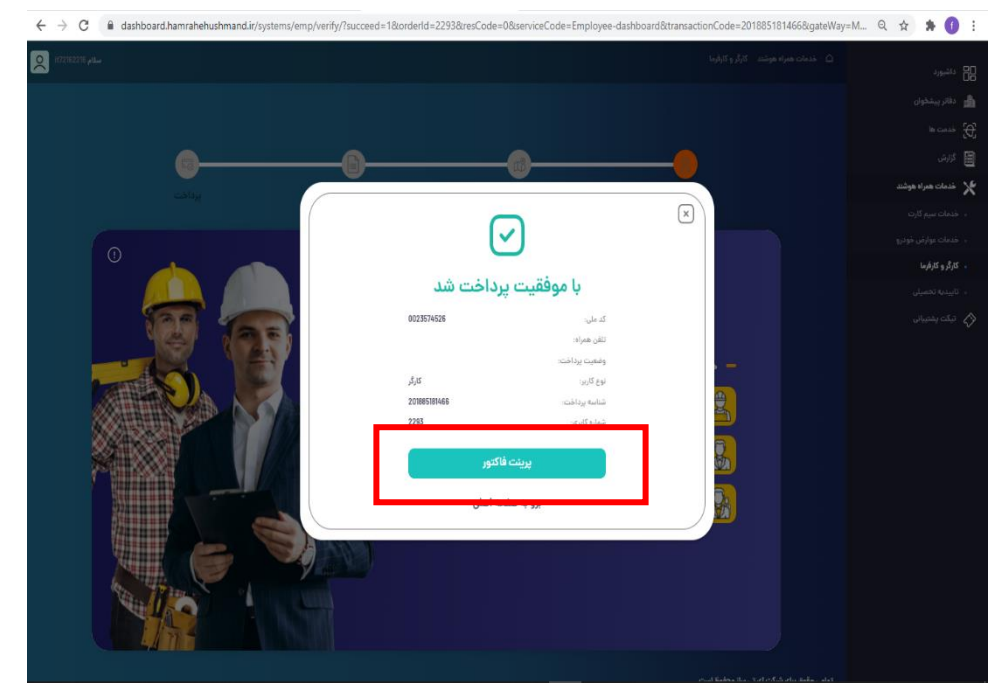